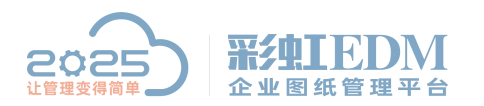

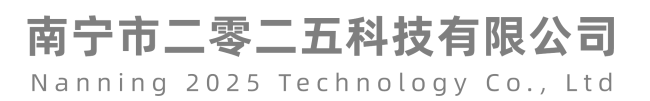

## 彩虹 EDM 系统使用父编码命名文件夹

1. 创建编码器

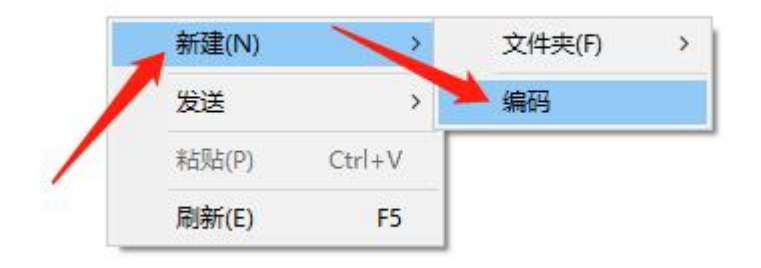

| 编码属性        |      | - 0               | ×          |
|-------------|------|-------------------|------------|
| 常规码段信息      |      |                   |            |
| 编码名称 父编码    | *    | 备注                |            |
| 创建时间        | 创建用户 |                   |            |
| <b>修改时间</b> | 修改用户 |                   |            |
|             |      |                   |            |
|             |      |                   |            |
|             |      |                   |            |
|             |      |                   |            |
|             |      |                   |            |
|             |      | _ 确定(Q) 取消(C) 应用( | <u>A</u> ) |

| 論码属性 常规 码段信息 | 2   |       |       |       |                             |
|--------------|-----|-------|-------|-------|-----------------------------|
| 序号名称         | 类型  | 长度 含义 |       | 取值    | <b>添加(A)</b><br>修改(E)       |
|              |     |       | /     |       | mnp未(型)     上移(型)     下移(型) |
| • [<br>编码示例: | 11: |       |       | Ð     |                             |
| 1            |     |       | 确定(0) | 取消(C) | ( <u></u> 应用( <u>A</u> )    |

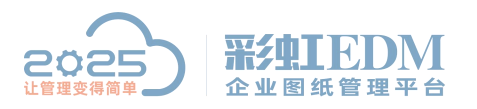

## 南宁市二零二五科技有限公司

Nanning 2025 Technology Co., Ltd

| — 码段属性 —                                                                                                    |                             |                                                    |                                       |                                                                                                    |   |
|----------------------------------------------------------------------------------------------------|-----------------------------|----------------------------------------------------|---------------------------------------|----------------------------------------------------------------------------------------------------|---|
| 名称 父编                                                                                                    | 福码                          |                                                    | 大型                                    | 父编码                                                                                                    | - |
| 长度                                                                                                    |                             | ●□启用                                               | 系统枚举                                  | 固定字符串                                                                                                    |   |
| 后署安符 .                                                                                                    |                             | <br>□ 不能为空                                         | 前罟之符                                  | 流水号                                                                                                    |   |
| ATT N C                                                                                                    |                             |                                                    | ····································· | 日期                                                                                                    |   |
| 留注                                                                                                    |                             |                                                    | 马初种周阳                                 | 部门编号                                                                                                    |   |
| 計を注ける (11)方法                                                                                                    |                             |                                                    |                                       | D DD C++C+ C+                                                                                                    |   |
| 코스 전쟁 [ 파이티 12                                                                                                    | 先顶                          |                                                    |                                       | 用尸物人<br>  当前田白夕                                                                                                    |   |
| 中人也快 山田                                                                                                    | 先项                          |                                                    |                                       | 用尸锏八<br>  当前用户名<br>  模板名称                                                                                                    | - |
|                                                                                                    | 选项<br>罢 第一层表示父,第            | 第二层表示父的父,以                                         | 此类推。                                  | 用尸制人<br>当前用户名<br>模板名称<br>所属产品编码<br>55月04日                                                                                                    | 1 |
| ×医次 1 ◆ 月                                                                                                    | 赵项<br>罢 第一层表示父,第            | 有二层表示父的父,以                                         | 此类推。                                  | 用戶輸入<br>当前用户名<br>模板名称<br>所属产品编码<br>所属产品代号<br>父零件代号                                                                                                    |   |
| (大区坝 ¥ 1 ↓ 1)                                                                                                    | 起项<br>罢 第一层表示父,第            | 第二层表示父的父,以                                         | 此类推。                                  | 用戶制人<br>当前用户名<br>模板名称<br>所属产品编码<br>所属产品代号<br>父零件代号<br>父零件代号<br>父零件编码                                                                                                    |   |
| ★ 人区 ( ) 数 值 ( ) 数 值 ( ) 数 〔 ) 数 〔 ( ) 数 〔 ( ) x ( ) x ( | 起项<br>]<br>第一层表示父,第         | 高二层表示父的父,以                                         | 此类推。                                  | 用戶制八<br>当前用户名<br>模板名称<br>所属产品编码<br>所属产品代号<br>父零件编码<br>学学件编码<br>部门名称<br>奠版编码                                                                                                    |   |
| ★ 人区 ( ) 数 ( ) 数 ( ) 数 ( ) 数 ( ) 数 ( ) 数 ( ) 数 ( ) 数 ( ) 数 ( ) 数 ( ) 数 ( ) 数 ( ) 数 ( ) 数 ( ) 数 ( ) 数 ( ) 数 ( ) 数 ( ) 数 ( ) 数 ( ) 数 ( ) 数 ( ) 数 ( ) 数 ( ) 数 ( ) 数 ( ) 数 ( ) 数 ( ) 数 ( ) 数 ( ) 数 ( ) 数 ( ) x x x x x x x x x x x x x x x x x x                                                                                                    | 起项<br>罢 第一层表示父,第<br>取值      | 高二层表示父的父,以                                         | 此类推。                                  | 用戶制八<br>当前用户名<br>模版名称<br>所属产品代号<br>父零件代号<br>父零件代号<br>父零件编码<br>部门名称<br>奠版编码<br>父名称                                                                                                    |   |
| ★ 人区 横 単直 見 ★ 人区 横 単 直 見 ★ 人区 横 単 直 見 ★ 人区 横 単 直 見 ★ 人名 横 単 直 見 ★ 人名 横 単 一 見 ★ 人名 横 単 一 見 ★ 人名 横 単 一 見 ★ 人名 横 単 一 見 ★ 人名 横 単 一 見 ★ 人名 横 一 見 ★ 人名 横 一 見 ★ 人名 横 一 見 ★ 人名 横 一 見 ★ 人名 横 一 見 ★ 人名 横 一 見 ★ 人名 横 一 見 ★ 人名 横 一 見 ★ 人名 横 一 見 ★ 人名 横 一 見 ★ 人名 横 一 見 ★ 人名 横 一 見 ★ 人名 横 一 見 ★ 人名 横 一 見 ★ 人名 横 一 見 ★ 人名 横 一 見 ★ 人名 横 一 見 ★ 人名 横 一 見 ★ 人名 横 一 見 ★ 人名 横 一 見 ★ 人名 横 一 見 ★ 人名 横 一 見 ★ 人名 前 一 見 ★ 人名 前 一 見 ★ 人名                                                                                                    | 起项<br>罢 第一层表示父,第<br>取值<br>× | 9.二层表示父的父,以                                        | 此类推。                                  | 用戸制八<br>当前用户名<br>模板名称<br>所属产品编码<br>所属产品代号<br>父零件代号<br>父零件编码<br>部门名称<br>奠版编码<br>文字編码<br>で面白名称                                                                                                    |   |
| ★ 人区坝 取值及 ★ 人区坝 取值及 ★ 人区坝 取值及 ★ 人区坝 取值方面: ★ 人名贝 和 日本 ★ 人名贝 和 日本 ★ 人名贝 和 日本 ★ 人名贝 和 日本 ★ 人名贝 和 日本 ★ 人名贝 和 日本 ★ 人名贝 和 日本 ★ 人名贝 和 日本 ★ 人名贝 和 日本 ★ 人名贝 和 日本 ★ 人名贝 和 日本 ★ 人名贝 和 日本 ★ 人名贝 和 日本 ★ 人名贝 和 日本 ★ 人名贝 和 日本 ★ 人名贝 和 日本 ★ 人名贝 和 日本 ★ 人名贝 和 日本 ★ 人名贝 和 日本 ★ 人名贝 和 日本 ★ 人名 和 日本 ★ 人名 和 日本                                                                                                    | 起顶<br>层 第一层表示父,第<br>取值<br>x | 高二层表示父的父,以                                         | 此类推。                                  | 用戶利<br>当前用户名<br>模板名称<br>所属本品编码<br>所属本品代号<br>父零零件编码<br>部门编称<br>奠版编码<br>文名称<br>文編码<br>项目名称<br>项目编码                                                                                                    |   |
| ★ 人区坝 取值及 ★ 人区坝 取值及 ★ 規取值 ★ 規取值 方取值范围: 含义 ★ 父编码                                                                                                    | 起项<br>罢 第一层表示父,第<br>取值<br>x | 高二层表示父的父,以                                         | 此类推。                                  | 用戶利<br>当前用<br>為<br>和<br>前<br>用<br>之<br>名<br>称                                                                                                    |   |
| ★ 人区坝 取值及 ★ 人区坝 取值及 第 知取值 第 知取值 可取值范围: 含义 ★ 父編码                                                                                                    | 起项<br>层 第一层表示父,第<br>取值<br>x | 高二层表示父的父,以                                         | 此类推。                                  | 用戶前<br>用戶名<br>模所属在<br>品<br>代<br>号<br>和<br>新<br>属<br>度<br>本<br>品<br>代<br>号<br>父<br>零<br>一<br>代<br>号<br>文<br>梁<br>零<br>一<br>名<br>代<br>号<br>文<br>梁<br>零<br>一<br>名<br>代<br>号<br>、<br>文<br>零<br>一<br>名<br>代<br>号<br>、<br>文<br>零<br>一<br>名<br>代<br>号<br>、<br>二<br>品<br>代<br>号<br>号<br>、<br>二<br>品<br>代<br>号<br>、<br>二<br>品<br>代<br>号<br>、<br>二<br>品<br>代<br>号<br>、<br>二<br>品<br>代<br>号<br>、<br>二<br>品<br>代<br>号<br>二<br>品<br>代<br>号<br>、<br>二<br>品<br>代<br>号<br>、<br>二<br>品<br>代<br>号<br>、<br>二<br>品<br>代<br>号<br>、<br>二<br>品<br>代<br>号<br>、<br>之<br>品<br>代<br>号<br>、<br>文<br>二<br>品<br>代<br>号<br>文<br>二<br>品<br>代<br>号<br>文<br>二<br>品<br>代<br>号<br>文<br>二<br>品<br>代<br>号<br>文<br>二<br>品<br>代<br>号<br>文<br>二<br>品<br>代<br>号<br>文<br>二<br>品<br>代<br>号<br>文<br>二<br>品<br>代<br>号<br>文<br>二<br>品<br>代<br>号<br>文<br>》<br>制<br>版<br>(<br>)<br>)<br>(<br>)<br>)<br>(<br>)<br>(<br>)<br>)<br>(<br>)<br>)<br>(<br>)<br>)<br>(<br>)<br>(<br>)<br>)<br>(<br>)<br>)<br>(<br>)<br>)<br>(<br>)<br>(<br>)<br>)<br>(<br>)<br>)<br>(<br>)<br>)<br>(<br>)<br>(<br>)<br>)<br>(<br>)<br>(<br>)<br>)<br>(<br>)<br>(<br>)<br>)<br>(<br>)<br>(<br>)<br>)<br>(<br>)<br>(<br>)<br>)<br>(<br>)<br>(<br>)<br>)<br>(<br>)<br>(<br>)<br>)<br>(<br>)<br>(<br>)<br>)<br>(<br>)<br>(<br>)<br>)<br>(<br>)<br>(<br>)<br>)<br>(<br>)<br>(<br>)<br>)<br>(<br>)<br>(<br>)<br>)<br>(<br>)<br>)<br>(<br>)<br>(<br>)<br>)<br>(<br>)<br>)<br>)<br>(<br>)<br>)<br>(<br>)<br>)<br>)<br>)<br>(<br>)<br>)<br>(<br>)<br>)<br>(<br>)<br>)<br>)<br>(<br>)<br>)<br>(<br>)<br>)<br>)<br>(<br>)<br>)<br>(<br>)<br>)<br>)<br>)<br>(<br>)<br>)<br>(<br>)<br>)<br>)<br>(<br>)<br>)<br>)<br>(<br>)<br>)<br>(<br>)<br>)<br>)<br>(<br>)<br>)<br>)<br>(<br>)<br>)<br>(<br>)<br>)<br>)<br>(<br>)<br>)<br>(<br>)<br>)<br>(<br>)<br>)<br>(<br>)<br>)<br>(<br>)<br>)<br>(<br>)<br>)<br>)<br>)<br>(<br>)<br>)<br>(<br>)<br>)<br>(<br>)<br>)<br>(<br>)<br>)<br>(<br>)<br>)<br>(<br>)<br>)<br>)<br>(<br>)<br>)<br>(<br>)<br>)<br>)<br>(<br>)<br>)<br>(<br>)<br>)<br>(<br>)<br>)<br>)<br>(<br>)<br>)<br>)<br>)<br>(<br>)<br>)<br>)<br>(<br>)<br>)<br>(<br>)<br>)<br>)<br>)<br>()<br>)<br>)<br>()<br>)<br>)<br>)<br>(<br>)<br>)<br>)<br>)<br>()<br>)<br>)<br>)<br>(<br>)<br>)<br>)<br>)<br>)<br>(<br>)<br>)<br>)<br>)<br>)<br>(<br>)<br>)<br>)<br>)<br>)<br>(<br>)<br>)<br>)<br>)<br>)<br>(<br>)<br>)<br>)<br>)<br>)<br>(<br>)<br>)<br>)<br>)<br>)<br>(<br>)<br>)<br>)<br>)<br>)<br>(<br>)<br>)<br>)<br>)<br>)<br>(<br>)<br>)<br>)<br>)<br>(<br>)<br>)<br>)<br>)<br>(<br>)<br>)<br>)<br>)<br>)<br>(<br>)<br>)<br>)<br>(<br>)<br>)<br>)<br>)<br>)<br>(<br>)<br>)<br>)<br>)<br>(<br>)<br>)<br>)<br>(<br>)<br>)<br>(<br>)<br>)<br>(<br>)<br>)<br>)<br>(<br>)<br>)<br>)<br>(<br>)<br>)<br>)<br>(<br>)<br>)<br>(<br>)<br>)<br>(<br>)<br>)<br>(<br>)<br>)<br>(<br>)<br>)<br>(<br>)<br>)<br>(<br>)<br>)<br>(<br>)<br>)<br>(<br>)<br>)<br>(<br>)<br>)<br>(<br>)<br>)<br>(<br>)<br>(<br>)<br>)<br>(<br>)<br>(<br>)<br>)<br>(<br>)<br>(<br>)<br>)<br>(<br>)<br>(<br>)<br>)<br>(<br>)<br>(<br>)<br>)<br>(<br>)<br>(<br>)<br>)<br>(<br>)<br>(<br>)<br>)<br>(<br>)<br>)<br>(<br>)<br>)<br>(<br>)<br>)<br>(<br>)<br>)<br>(<br>)<br>)<br>(<br>)<br>)<br>(<br>)<br>)<br>(<br>)<br>)<br>(<br>)<br>)<br>(<br>)<br>)<br>)<br>(<br>)<br>)<br>()<br>)<br>()<br>)<br>)<br>()<br>)<br>()<br>)<br>)<br>()<br>)<br>)<br>)<br>()<br>)<br>)<br>)<br>)<br>()<br>)<br>)<br>)<br>)<br>()<br>)<br>)<br>)<br>)<br>)<br>()<br>)<br>)<br>)<br>)<br>)<br>)<br>()<br>)<br>)<br>)<br>)<br>)<br>)<br>)<br>)<br>)<br>)<br>)<br>)<br>)<br>)<br>)<br>)<br>)<br>)<br>) |   |
| ★ 人区坝 取值及 ★ 人区坝 取值及 ★ 人区坝 取值 ★ 人区坝 取值 ★ 人区坝 取值 ★ 人民次 1 ◆ 月 ★ 小田 和 ★ 小田 和 </td <td>起项<br/>罢 第一层表示父,第<br/>取值<br/>x</td> <td>高二层表示父的父,以<br/>————————————————————————————————————</td> <td>此类推。</td> <td>用戶利用人<br/>当前用名称<br/>偏萬产品<br/>所属零件件编码<br/>所属零件件编称<br/>文零零门名编码<br/>文学零门名编码<br/>文大编码<br/>文编码<br/>文编码<br/>文录称<br/>文编码<br/>文录和<br/>文录和<br/>文录称<br/>文编码<br/>文录和<br/>文录称<br/>文编码<br/>文录和<br/>文录称<br/>文编码<br/>文录和<br/>文录录<br/>文字<br/>本<br/>合<br/>代<br/>号<br/>文<br/>文<br/>零<br/>一<br/>合<br/>代<br/>号<br/>文<br/>文<br/>示<br/>合<br/>代<br/>号<br/>文<br/>文<br/>零<br/>一<br/>合<br/>代<br/>号<br/>文<br/>令<br/>示<br/>合<br/>代<br/>号<br/>文<br/>令<br/>零<br/>一<br/>代<br/>代<br/>马<br/>令<br/>之<br/>合<br/>代<br/>号<br/>文<br/>令<br/>示<br/>合<br/>代<br/>号<br/>文<br/>令<br/>示<br/>合<br/>代<br/>号<br/>文<br/>令<br/>示<br/>品<br/>编<br/>码<br/>句<br/>而<br/>之<br/>品<br/>"<br/>代<br/>号<br/>文<br/>令<br/>一<br/>品<br/>"<br/>号<br/>句<br/>之<br/>合<br/>"<br/>之<br/>合<br/>"<br/>之<br/>合<br/>"<br/>之<br/>合<br/>"<br/>之<br/>"<br/>"<br/>"<br/>"<br/>"<br/>"<br/>"<br/>"<br/>"<br/>"<br/>"<br/>"<br/>"<br/>"<br/>"<br/>"<br/>"<br/>"</td> <td></td>                        | 起项<br>罢 第一层表示父,第<br>取值<br>x | 高二层表示父的父,以<br>———————————————————————————————————— | 此类推。                                  | 用戶利用人<br>当前用名称<br>偏萬产品<br>所属零件件编码<br>所属零件件编称<br>文零零门名编码<br>文学零门名编码<br>文大编码<br>文编码<br>文编码<br>文录称<br>文编码<br>文录和<br>文录和<br>文录称<br>文编码<br>文录和<br>文录称<br>文编码<br>文录和<br>文录称<br>文编码<br>文录和<br>文录录<br>文字<br>本<br>合<br>代<br>号<br>文<br>文<br>零<br>一<br>合<br>代<br>号<br>文<br>文<br>示<br>合<br>代<br>号<br>文<br>文<br>零<br>一<br>合<br>代<br>号<br>文<br>令<br>示<br>合<br>代<br>号<br>文<br>令<br>零<br>一<br>代<br>代<br>马<br>令<br>之<br>合<br>代<br>号<br>文<br>令<br>示<br>合<br>代<br>号<br>文<br>令<br>示<br>合<br>代<br>号<br>文<br>令<br>示<br>品<br>编<br>码<br>句<br>而<br>之<br>品<br>"<br>代<br>号<br>文<br>令<br>一<br>品<br>"<br>号<br>句<br>之<br>合<br>"<br>之<br>合<br>"<br>之<br>合<br>"<br>之<br>合<br>"<br>之<br>"<br>"<br>"<br>"<br>"<br>"<br>"<br>"<br>"<br>"<br>"<br>"<br>"<br>"<br>"<br>"<br>"<br>"                                                                                                    |   |

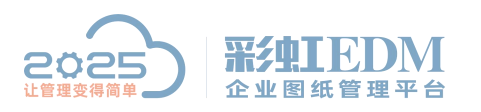

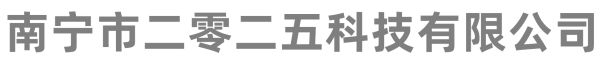

| NIFRAEX                                                                                                    |                               |         |         |     |      | × |
|----------------------------------------------------------------------------------------------------|-------------------------------|---------|---------|-----|------|---|
| 常规                                                                                                    |                               |         |         |     |      |   |
| — 码段属性 —                                                                                                    |                               |         |         |     |      |   |
| 名称 父纲                                                                                                    | 码                             |         | 类型      | 父编码 |      |   |
| 长度 1                                                                                                    |                               | ●□启用    | 系统枚举    |     | ×    |   |
| 后署空符 -                                                                                                    |                               | □ □ 不能≯ | 空 前天空符  |     |      |   |
| 「加加子内」                                                                                                    |                               |         |         |     | -    |   |
| HT.                                                                                                    |                               |         | 山山加州高江  | -   |      |   |
| 层次选项 取值说                                                                                                    | 地项                            |         |         |     |      |   |
| A CONTRACTOR OF A CONTRACTOR OF |                               |         |         |     |      |   |
|                                                                                                    |                               |         |         |     |      |   |
| 父层次 1 ♥ 5                                                                                                    | 昙 第一层表示父,第                    | 二层表示父的父 | 、以此类推。  |     |      |   |
| 父医次 1 👤 )                                                                                                    | 尝 第一层表示父,第                    | 二层表示父的父 | 、,以此类推。 |     | <br> |   |
| 父层次 1 ◆ )<br>常规取值                                                                                                    | 层 第一层表示父,第<br>                | 二层表示父的父 | 、以此类推。  |     |      |   |
| 父层次 1 ◆ } 常规取值 可取值范围:                                                                                                    | 罢 第一层表示义,第<br>1916            | 二层表示父的父 | *,以此类推。 |     | <br> |   |
| 父层次 1 ◆ 」 常规取值 可取值范围: 含义 父编码                                                                                                    | 层 第一层表示父,第<br>取 <u>值</u><br>x | 二层表示父的父 | ",以此类推。 |     |      |   |
| 父层次 1 ◆ )<br>常規取值<br>可取值范围:<br>含义<br>父编码                                                                                                    | 层 第一层表示父,第<br>取值<br>x         | 二层表示父的父 | *,以此类推。 |     |      |   |
| 父层次 1 ◆ 」 常规取值 可取值范围: 含义 父编码                                                                                                    | 层 第一层表示父,第<br>取 <u>值</u><br>x | 二层表示父的父 | ,以此类推。  |     |      |   |
| 父层次 1 ◆ ) 常规取值 可取值范围: 含义 父编码                                                                                                    | 层 第一层表示父,第<br>取值<br>x         | 二层表示父的父 | *,以此类推。 |     |      |   |
| 父层次 1 ◆ 」 常規取值 可取值范围: 含义 父编码                                                                                                    | 层 第一层表示父,第<br>取值<br>x         | 二层表示父的父 | *,以此类推。 |     |      |   |
| 父层次 1 ◆ 」 常规取值 可取值范围: 含义 父编码                                                                                                    | 层 第一层表示父,第<br>取值<br>x         | 二层表示父的父 | 、 以此类推。 |     |      |   |
| 父层次 1 ◆ 〕 常规取值 可取值范围: 含义 父编码                                                                                                    | 层 第一层表示父,第<br>取值<br>x         | 二层表示父的父 | 、,以此类推。 |     |      |   |

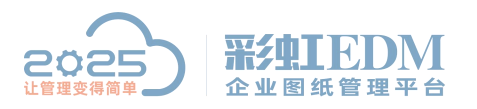

3 💽

21

21

编码示例: 父编码一流水号

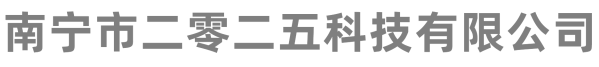

Nanning 2025 Technology Co., Ltd

下移(1)

•

确定(0) 取消(C) 应用(A)

| 名称 流水号       类型 流水号         长田       ● 「倉用 系統牧祥         「茶花       ● 「不能为空 前置事符         斎水号送项       ● 「只读 回写物料国性         流水号类型 数字型       ● 大写 跳过字符         ● 愛全部码般约束 约束码段       ● 无码段约束         「取值范围:       ● ②         △次 取值       ○         流水号       01-99                                                                                                    |
|----------------------------------------------------------------------------------------------------|
| 福和 第45       ○ 自用 系統校举       ○ 二         「二 二 二 二 二 二 二 二 二 二 二 二 二 二 二 二 二 二 二                                                                                                     |
| 米月       ・ 」 」 月頃       糸焼牧辛       … 」 ×         「二 二 不能为空       前置字符       「       「         「 一 不能为空       前置字符       「       「         「 一 不能为空       前置字符       「       「         「 一 不能为空       前置字符       「       「         「 一 不能为空       前置字符       「       「         「 一 不能为空       前置字符       「       「         「 一 元 時       「       」       」         「 一 元 時       「       」       」         「 一 元 時       「       」       」         「 一 元 時       () 小       「       」         「 一 元 時       () 小       「       」         「 一 元 時       () 小       () 小       」         「 一 元 時       () 小       () 小       () 小         「 一 一 二 一 二 」       () 小       () 小       () 小         「 一 二 二 」       () 小       () 小       () 小         「 一 一 二 二 」       () 小       () 小       () 小         「 一 二 二 」       () 小       () 小       () 小         「 一 二 二 二 」       () 小       () 小       () 小         「 一 二 二 二 」       () 小       () 小       () 小         「 一 二 二 」       < |
| 「五野谷       「不能为空 前景寺符                                                                                                    |
| 备注       □只读 回写物料属性       ▼         充水号选项           流水号类型       ●大写 跳过字符       ↓ *, ** 分隔         受全部码段约束 约束码段       ▼       ●无码段约束         常规取值       ●       ●         司取值范围:        ●         流水号       01-99       ●         确定(0)       取消(c)       应用(A)                                                                                                    |
| 流水号选项       ↓","分隔         流水号类型       ↓ ","分隔         受全部码段约束       ⑦束码段         常规取值       ● 无码段约束         可取值范围:       ●         含义       取值         流水号       01-99         确定(0)       取消(c)         应用(A)                                                                                                    |
| 流水号类型       ↓ 大写 跳过字符       ↓ "," 分隔         受全部码段约束 约束码段       ▼ 元码段约束         可取值范围:          含义       取值         流水号       01-99         确定(0)       取消(c)         应用(A)                                                                                                    |
| 受全部码段约束约束码段       无码段约束         常规取值       可取值范围:         含义       取值         流水号       01-99         确定(0)       取消(c)         应用(A)                                                                                                    |
| 常规取值       可取值范围:       含义     取值       流水号     01-99       确定(0)     取消(C)       应用(A)                                                                                                    |
| 可取信范围:<br>含义 取值<br>流水号 01-99<br>确定(0) 取消(C) 应用(A)                                                                                                    |
| 合义       取值         流水号       01-99         通定(0)       取消(C)         应用(A)                                                                                                    |
| 流水号 01-99<br>确定(0) 取消(C) 应用(A)                                                                                                    |
| ·····································                                                                                                    |
|                                                                                                    |
|                                                                                                    |
|                                                                                                    |
|                                                                                                    |
| 席号名称 类型 长度 含义 取值                                                                                                    |
| 序号名称     类型     长度     含义     取值       1     父编码     1     父编码     x                                                                                                    |
| 序号名称     类型     长度     含义     取值       1     父编码     1     父编码     x       2     流水号     2     流水号     03-99                                                                                                    |
| 序号名称     类型     长度     含义     取值       1     父编码     1     父编码     x       2     流水号     2     流水号     03-99                                                                                                    |

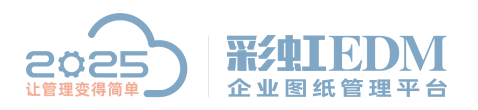

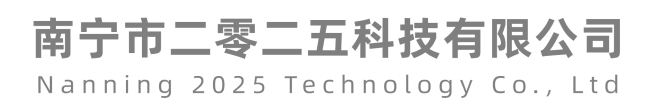

## 2. 设置对象分类

|      | 88 对象分类                    |                                                                      | φ – 6 <sup>0</sup> × |
|------|----------------------------|----------------------------------------------------------------------|----------------------|
|      | 🖳 目录 🔕 搜索 🙆 收藏夹            | 列表                                                                   |                      |
| 4    | □ 図象分类 ● 図 対象分类 ● 図 対象分类   | 名称 ▲ 分类D 分类体弱 给戏用户 修改时间<br>□ 父文件夹名称 1005 用户定义 张三 2020-03-04 15:58:16 |                      |
| Ci I | ● ●                        |                                                                      |                      |
| 88   | ● 通 流程模 5                  |                                                                      |                      |
| 83   |                            | 新建(N) 分类                                                             |                      |
| 28   | ●                          | 日本 日本 日本 日本 日本 日本 日本 日本 日本 日本 日本 日本 日本 日                             |                      |
| Ø    |                            |                                                                      |                      |
|      | ● ■ 设备                     | WORLEA 示況端は 申け物本 預け回る<br>                                            |                      |
|      |                            | 名称 <u>文文件夹名称</u> 分类性质 用户定义                                           |                      |
|      |                            |                                                                      |                      |
|      | 0 E 12                     | 重電罵性組合判断                                                             |                      |
|      |                            | 结构树上附加显示                                                             |                      |
|      |                            | 俞健工作流 … ×                                                            |                      |
|      |                            |                                                                      |                      |
|      |                            |                                                                      |                      |
|      |                            |                                                                      |                      |
|      |                            |                                                                      |                      |
|      |                            |                                                                      |                      |
| =    |                            | 分类ID 1005 定义新统整条件界面                                                  |                      |
| 5    | 0                          | 1                                                                    |                      |
|      | 对令心能同性                     |                                                                      | ΠX                   |
| tan  |                            |                                                                      |                      |
| 50   | 则正义「吊规周性」争计脚本」             | 探作口志                                                                 |                      |
|      | ]抽象类 📝 在"新建"菜单             | 中显示                                                                  |                      |
|      | 名称 文件夹父编码命名 ,              | 分类性质 匣户完义 ▼                                                          |                      |
|      | 1                          |                                                                      |                      |
|      | 」 <u>第4表</u> <u>… &gt;</u> |                                                                      |                      |
| 1    |                            | 重复属性组合判断                                                             |                      |
|      |                            | 结构树上附加昆示                                                             |                      |
|      |                            | AH (ALTERDORTE)                                                      |                      |
|      |                            |                                                                      |                      |
|      |                            | 创建工作流                                                                |                      |
|      |                            |                                                                      |                      |
|      |                            |                                                                      |                      |
|      |                            |                                                                      |                      |
|      |                            |                                                                      |                      |
| 7    |                            |                                                                      |                      |
| 分    | 类ID 1005 定义新               | ( <u>楞索杀件界面</u> )                                                    |                      |
|      |                            | 确定( <u>0</u> ) 取消( <u>C</u> )                                        | 应用(A)                |
|      |                            |                                                                      |                      |

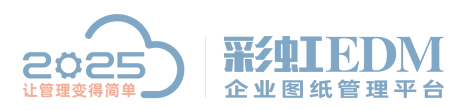

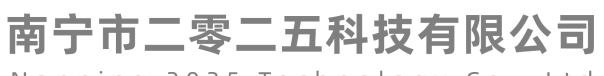

| 💦 选择对象                                                                                                    |                                                                        |                                                    |                    |                                       | 2     |                                                                         |  |
|----------------------------------------------------------------------------------------------------|------------------------------------------------------------------------|----------------------------------------------------|--------------------|---------------------------------------|-------|-------------------------------------------------------------------------|--|
| 编码管理                                                                                                    |                                                                        |                                                    |                    |                                       |       |                                                                         |  |
| 🖳 目录 🔕 搜索 🗠 收藏夹                                                                                                    | 编码列表                                                                   |                                                    |                    |                                       |       |                                                                         |  |
| <ul> <li>□</li> <li>□</li></ul> | 名称 《 》》》》<br>》》》》<br>》 重复                                              | 修改时间<br>2020-03-05 16:15:25<br>2020-02-28 16:42:39 | 修改人 备注<br>张三<br>张三 | 1                                     |       |                                                                         |  |
|                                                                                                    | 常规 码段信息 相关性<br>编码名称 23编码<br>创建时间 2020-02-26 14:<br>修改时间 2020-03-05 16: | 操作日志<br>*<br>34:38 创建用户 张三<br>15:25 修改用户 张三        |                    | 着注                                    |       | ·<br>·<br>·<br>·<br>·<br>·<br>·<br>·<br>·<br>·<br>·<br>·<br>·<br>·<br>· |  |
| ► 対象分类属性                                                                                                    |                                                                        |                                                    |                    |                                       |       |                                                                         |  |
| 规则定义常规属性事件脚本操作日常                                                                                                    | 5                                                                      |                                                    |                    |                                       |       |                                                                         |  |
| 🗌 🗌 抽象类 📝 在"新建"菜单中显示                                                                                                    |                                                                        |                                                    |                    |                                       |       |                                                                         |  |
| 名称 文件夹父编码命名                                                                                                    | 分类性质 用户定义                                                              | -                                                  |                    |                                       |       |                                                                         |  |
|                                                                                                    | ☑编码器 父编码                                                               |                                                    |                    |                                       |       |                                                                         |  |
|                                                                                                    |                                                                        | 重复属性组合判断                                           |                    | · · · · · · · · · · · · · · · · · · · | -     |                                                                         |  |
|                                                                                                    |                                                                        | 结构树上附加显示                                           |                    |                                       | -     |                                                                         |  |
|                                                                                                    |                                                                        |                                                    |                    |                                       |       |                                                                         |  |
|                                                                                                    |                                                                        | 创建工作流                                              | ×                  |                                       |       |                                                                         |  |
|                                                                                                    |                                                                        |                                                    |                    |                                       |       |                                                                         |  |
|                                                                                                    |                                                                        |                                                    |                    |                                       |       |                                                                         |  |
|                                                                                                    |                                                                        |                                                    |                    |                                       |       |                                                                         |  |
|                                                                                                    |                                                                        |                                                    |                    |                                       |       |                                                                         |  |
| ☆業III 1005 <u>定义新搜索条件</u>                                                                                                    | 井界面                                                                    |                                                    |                    |                                       |       | 8                                                                       |  |
|                                                                                                    |                                                                        |                                                    |                    | 确定(0)                                 | 取消(C) | 应用(A)                                                                   |  |

设置完成后重新登录

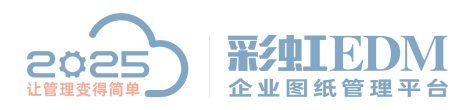

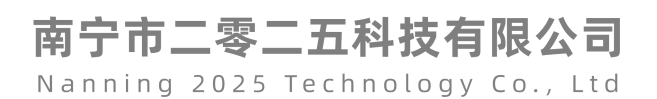

## 3. 创建新文件夹

|            | 💷 文档工作区                                              |                             |                                         |                     |                                        | o –   | o × |
|------------|------------------------------------------------------|-----------------------------|-----------------------------------------|---------------------|----------------------------------------|-------|-----|
|            | 🖳 目录 🔞 搜索 🗠 收藏夹                                      | 文档列表                        |                                         |                     |                                        |       |     |
| -          | □□ 文档工作区                                             | 文档名称 ▲                      | 版本 大小 文件类型                              | 检出用户 创建用户 修         | 波时间                                    |       |     |
|            | <ul> <li>● 二 林准物料库図紙</li> <li>● 二 产品工作区图紙</li> </ul> | ■ 历史又相忧重导入.x1sx ■ 文件1. docx | A.1 9 KD 🚛 . XISK<br>A.1 11 KB 🕎 . doox | 5天三 20<br>3米三 20    | 19-12-30 15:39:27                      |       |     |
| 9.8.       | <ul> <li>● □ 系統功能資料</li> <li>● □ 技术部</li> </ul>      | Ⅲ 文件2.xlsx<br>Ⅲ 文件3.pptx    | A.1 10 KB 🚺 .xlsx<br>A.1 30 KB 🚺 .pptx  | 张三 20<br>张三 20      | 19-12-30 15:39:57<br>19-12-30 15:39:47 |       |     |
|            |                                                      |                             |                                         |                     |                                        |       |     |
| 83         | ● □ 采购部                                              | 新建(N)                       | —————————————————————————————————————   | E(F) 普通文件夹 1        |                                        |       |     |
| <u>8</u> 8 | ● □ 品控部<br>- □ 财务部                                   | 文档比较                        | 文档                                      | >                   | 文件夹父编码命名                               |       |     |
| ø          | ● □ 工艺部                                              | 导入                          | > 窗体想                                   | 5 <sup>单 &gt;</sup> |                                        |       |     |
|            |                                                      | 自定义菜单                       |                                         |                     |                                        |       |     |
|            | □□ 则III<br>□ 则II程序xst                                | 批量操作                        | >                                       |                     |                                        |       |     |
|            | E SW                                                 | 刷新(E)                       | F5                                      |                     |                                        |       |     |
|            |                                                      | 常规 历史版 转到发布区                | Ctrl+E                                  |                     |                                        |       |     |
|            |                                                      | 名称 历史资料                     | * (#23)                                 | ↔ 基通文仕主             |                                        |       |     |
|            |                                                      | 的建时间 2020-03-05 15:54:27    | 前建用户 张三                                 |                     |                                        |       |     |
|            |                                                      | (2020-03-05 15:54:27        | 修改用户 张王                                 |                     |                                        |       |     |
|            |                                                      | 检出用户                        | 大小 0.00 108                             |                     |                                        |       |     |
|            |                                                      |                             |                                         |                     |                                        |       |     |
|            |                                                      |                             |                                         |                     |                                        |       |     |
|            |                                                      |                             |                                         |                     |                                        |       |     |
|            |                                                      |                             |                                         |                     |                                        |       |     |
|            |                                                      |                             |                                         |                     |                                        |       |     |
| -          |                                                      | •                           |                                         |                     |                                        |       |     |
|            | 15-                                                  |                             |                                         |                     |                                        |       |     |
|            |                                                      |                             |                                         |                     |                                        |       | ~   |
|            | 又件夹属性                                                |                             |                                         |                     |                                        |       | ×   |
| 1          | 常规 历史版本 统计 操作                                        | 日志                          |                                         |                     |                                        |       |     |
| 1          |                                                      | 14705                       |                                         |                     |                                        |       |     |
|            | 点形 [0] 医井桃川                                          |                             |                                         | 1.50 <b>林泽</b> 在4   | L+                                     | 1     |     |
|            | 名称 [01原材料]                                           | 编码 01                       | *                                       | 分类 首通义F             | FX <u></u>                             | 1     |     |
|            | 料理サラ 2020-02-05 16:05 12                             |                             |                                         | 1 **                |                                        |       |     |
| 1 4        | 加建时间 2020-03-05 18.25.45                             | 回建用户 58.                    | <u> </u>                                | 」 笛注                |                                        |       |     |
| - 6        | あった日子 10:05-12:05 10:05:12                           | 修改田内理                       | =                                       | 1                   |                                        |       |     |
| 1          | SEXENIES 2020-03-05 18:25:13                         |                             |                                         | -                   |                                        |       |     |
| +          | 2000日20                                              |                             | 00 MB                                   | 1                   |                                        |       |     |
| 1          |                                                      |                             |                                         |                     |                                        | 6     |     |
|            |                                                      |                             |                                         |                     |                                        |       |     |
|            |                                                      |                             |                                         |                     |                                        |       |     |
|            |                                                      |                             |                                         |                     |                                        |       |     |
|            |                                                      |                             |                                         |                     |                                        |       |     |
|            |                                                      |                             |                                         |                     |                                        |       |     |
|            |                                                      |                             |                                         |                     |                                        |       |     |
|            |                                                      |                             | -                                       | 72-10               | Hunder (c)                             | ( em/ | 00  |
|            |                                                      |                             |                                         | (明定(0)              |                                        |       | A)  |
|            |                                                      |                             |                                         |                     |                                        |       |     |

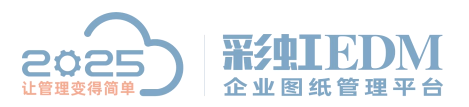

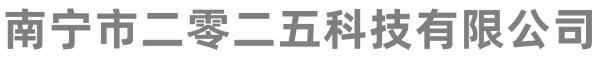

|     | □ 文档工作区                                              |                       |            |         |         |          |      |          | 0 | - 0 | ) × |
|-----|------------------------------------------------------|-----------------------|------------|---------|---------|----------|------|----------|---|-----|-----|
|     | 🖳 目录 🔕 搜索 🗠 收藏夹                                      | 文档列表                  |            |         |         |          |      |          |   |     |     |
| Ţ   | □□ 文档工作区                                             | 文档名称 ▲                | 版本 ナ       | 小 文件类型  | 检出用户    | 创建用户(    | 診改时间 |          |   |     |     |
|     | <ul> <li>● □ 标准物料库图纸</li> <li>● □ 产品工作区图纸</li> </ul> |                       |            |         |         |          |      |          |   |     |     |
| 9.8 | ● ▲ 系统功能资料                                           |                       |            |         |         |          |      |          |   |     |     |
| 00  |                                                      |                       |            |         |         |          |      |          |   |     |     |
| 8   | <ul> <li>● □ 生产部</li> <li>● □ 采购部</li> </ul>         |                       |            |         |         |          |      |          |   |     |     |
| ß   | ⊕ ☐ 品控部                                              |                       | 新建(N)      | -       | 文件夹(F)  | > 🔫 普通文件 | 特 く  | 普通文件夹    |   |     |     |
| 6   | <ul> <li>♥ □ IŽ部</li> </ul>                          |                       | 文档比较       |         | 文档      | >        |      | 文件夾父编码命名 |   |     |     |
| w/  | <ul> <li>➡ ☐ 行政部</li> <li>➡ ☐ 測試満示</li> </ul>        |                       | 导入         | >       | 窗体表单    | >        |      |          |   |     |     |
|     |                                                      |                       | 自定义菜单      |         |         |          |      |          |   |     |     |
|     | €-C SV                                               |                       | 批量操作       | >       |         |          |      |          |   |     |     |
|     | <ul> <li>● □ II</li> <li>● □ 历史资料</li> </ul>         | 黄柳 医中医本 工作            | 刷新(E)      | F5      |         |          |      |          |   |     | •   |
|     |                                                      | HON DOCIMA IT IF      | 转到归档区      | Ctrl+W  |         |          |      |          |   |     |     |
|     |                                                      | 名称 01原材料              | 特别反布区      | Ctrl+E  | 分类 普通文件 | *夹 …     |      |          |   |     |     |
|     |                                                      | 创建时间 2020-03-05 16:25 | 13 创建用户 张三 |         | 备注      |          |      |          |   |     |     |
|     |                                                      | 修改时间 2020-03-05 16:25 | 13 修改用户 张三 |         |         |          |      |          |   |     |     |
|     |                                                      | 检出用户                  | 大小 0.00 MB | <u></u> |         |          |      |          |   |     |     |
|     |                                                      |                       |            |         |         |          |      |          |   |     | 1   |
|     |                                                      |                       |            |         |         |          |      |          |   |     |     |
|     |                                                      |                       |            |         |         |          |      |          |   |     |     |
|     |                                                      |                       |            |         |         |          |      |          |   |     |     |
|     |                                                      |                       |            |         |         |          |      |          |   |     |     |
|     |                                                      |                       |            |         |         |          |      |          |   |     |     |

| 文件夹属性      |        |           |                |         |                  | ×     |
|------------|--------|-----------|----------------|---------|------------------|-------|
| 常规 历史版本 统计 | 有生心于于  |           |                |         |                  |       |
| 名称 01-01 🔶 | 复制卫士编码 | 01-01     | <br>分类 文件夹父编码命 | 陷 …     |                  |       |
| 创建时间       | 创建用户   | 张三        | 备注             |         |                  |       |
| 修改时间       | 修改用户   |           |                |         |                  |       |
| 检出用户       | 大小     | 0.00 MB   | <br>           |         |                  |       |
|            |        |           |                |         |                  |       |
|            |        |           |                |         |                  |       |
|            |        |           |                |         |                  |       |
|            |        |           | <br>(72÷(0))   | Insk(c) | ( cè a           | 141   |
|            |        | plantanin | 「明定型」          | 戦用で     | <u></u><br>上 図 月 | (A) E |

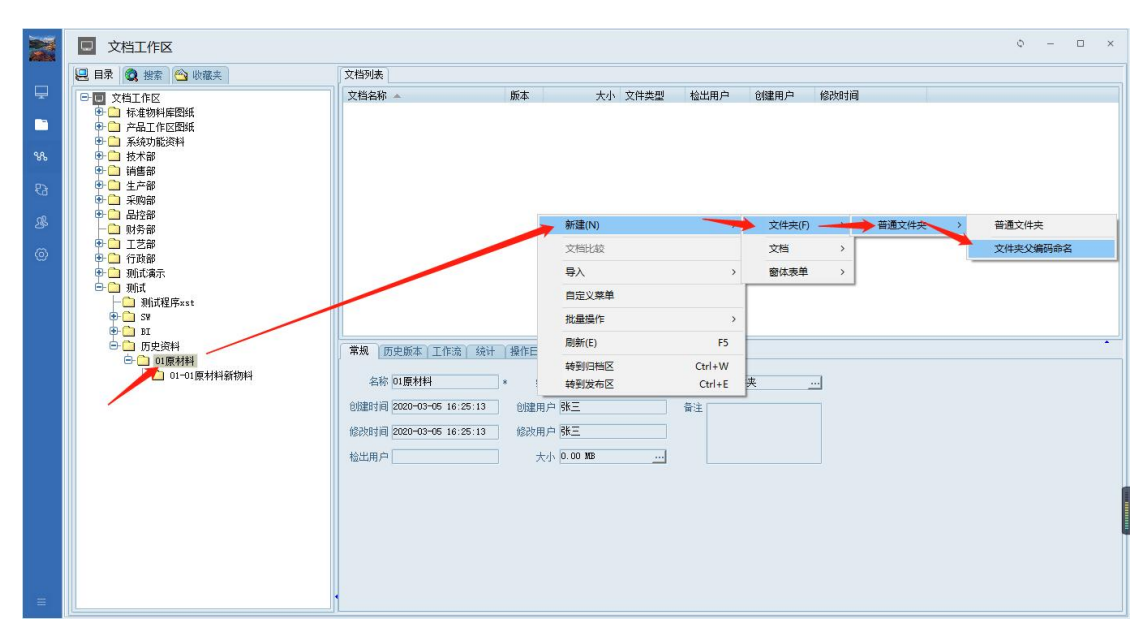

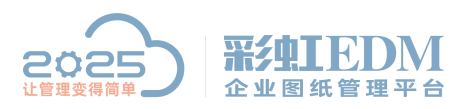

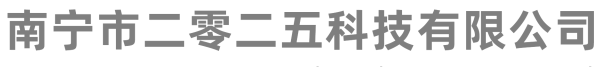

|          | 立法学家体                                                                                                    |                                                                                               |                                                                                                    |                                      | — — V       |
|----------|----------------------------------------------------------------------------------------------------|-----------------------------------------------------------------------------------------------|----------------------------------------------------------------------------------------------------|--------------------------------------|-------------|
|          |                                                                                                    |                                                                                               |                                                                                                    |                                      |             |
| i fi     | 67% 历史版本 筑计                                                                                                    |                                                                                               |                                                                                                    |                                      |             |
|          | 名称 01-02原材料旧物料                                                                                                    | <del>(</del> 编码 0                                                                             | 1-02                                                                                                    | 分类 文件夹父编码命                           | 治名          |
| ê        | 1]建时间                                                                                                    | 创建用户月                                                                                         | ŧΞ                                                                                                    | 备注                                   |             |
| 6        | \$26Atia                                                                                                    | 修改田白                                                                                          |                                                                                                    |                                      |             |
| 12       |                                                                                                    |                                                                                               |                                                                                                    |                                      |             |
| 松        | ②出用户                                                                                                    |                                                                                               |                                                                                                    |                                      |             |
|          |                                                                                                    |                                                                                               |                                                                                                    |                                      |             |
|          |                                                                                                    |                                                                                               |                                                                                                    |                                      |             |
|          |                                                                                                    |                                                                                               |                                                                                                    |                                      |             |
|          |                                                                                                    |                                                                                               |                                                                                                    |                                      |             |
|          |                                                                                                    |                                                                                               |                                                                                                    | 确定(0)                                | 取消(C) 应用(A) |
|          |                                                                                                    | 1                                                                                             |                                                                                                    | 1                                    |             |
|          | □ 文档工作区                                                                                                    |                                                                                               |                                                                                                    |                                      | 0 – 🗆 ×     |
|          | 🖳 目录 🙋 搜索 🗠 收藏夹                                                                                                    | 文档列表                                                                                          |                                                                                                    |                                      |             |
| Ţ        | <ul> <li>□ 文档工作区</li> <li>● □ 标准物料库图纸</li> </ul>                                                                                                    | 文档名称 ▲                                                                                        | 版本 大小 文件类型                                                                                                    | 检出用户 创建用户 修改时间                       |             |
|          | <ul> <li>● ○ 产品工作区園紙</li> <li>● ○ 系统功能资料</li> </ul>                                                                                                    |                                                                                               |                                                                                                    |                                      |             |
| <b>%</b> | <ul> <li>● □ 技术部</li> <li>● □ 销售部</li> </ul>                                                                                                    |                                                                                               |                                                                                                    |                                      |             |
| 8        | ● □ 生产部                                                                                                    |                                                                                               |                                                                                                    |                                      |             |
| 28       |                                                                                                    |                                                                                               |                                                                                                    |                                      |             |
|          | □ 品控部                                                                                                    |                                                                                               |                                                                                                    |                                      |             |
| 0        | ← □ 和2部     ← □ 映秀部     ⊕ □ I艺部     ⊕ □ I艺部     ⊕ □ 行政部                                                                                                    |                                                                                               |                                                                                                    |                                      |             |
| 0        |                                                                                                    |                                                                                               |                                                                                                    |                                      |             |
| 0        |                                                                                                    |                                                                                               |                                                                                                    |                                      |             |
| ٢        |                                                                                                    | 常規 历史版本 工作流 [ 3                                                                               | ↔ 「獲作日志」                                                                                                    |                                      |             |
| 0        | 世 一 一 一 一 一 一 一 一 一 一 一 一 一 一 一 一 一                                                                                                    | 第級 历史版本 工作表 3<br>名称 01-02原材料旧物料                                                               | <ul> <li>编码 01-02</li> </ul>                                                                                   | ·//☆ 文件夹划编码命名                        |             |
| 0        | 世 武王<br>武子<br>武子<br>二<br>二                                                                                                    | 常規 历史版本 工作商 1<br>名称 01-02原材料旧物料<br>创趣时间 2020-03-05 16.32:1                                    | <ul> <li>續码 01-02</li> <li>) 创建用户 张三</li> </ul>                                                                | 分类 文件美父编码命名                          |             |
| 0        |                                                                                                    | 常規 历史版本 工作流 3<br>名称 01-02原材料旧物料<br>创建时间 2020-03-05 16:32:1<br>始於时间 2020-05-05 16:32:1         | <ul> <li>         ・ 編码 01-02         ・ 編码 8kE         ・ 編码 8kE         ・ ・・・・・・・・・・・・・・・・・・・・・・・・・・・</li></ul> | 分卖 文件夹父编码会名                          |             |
| 0        | 世 一 一 一 一 一 一 一 一 一 一 一 一 一 一 一 一 一                                                                                                    | 常規 历史版本 工作流 5<br>名称 01-02原材料旧物料<br>创建时间 2020-03-05 16:32:1<br>经动时间 2020-03-05 16:32:1<br>检出用户 | 数<br>後<br>・ 編羽 01-02 …<br>1 砂湖岸戸 殊三<br>1 松沙川戸 秋三<br>大小 0.00 108 …                                              | //////////////////////////////////// |             |
| 0        | 世 一 武法部<br>田文部<br>田文部<br>田文部<br>田文語<br>田文語<br>田文<br>田文<br>田文<br>田文<br>田文<br>田文<br>田文<br>田文<br>田文<br>田文<br>田文<br>田文<br>田文<br>田文<br>田文<br>田文<br>田文<br>田文<br>田文<br>田文<br>田文<br>田文<br>田文<br>田文<br>田文<br>田文<br>田文<br>田文<br>田文<br>田文<br>田文<br>田文<br>田<br>田<br>1<br>1<br>1<br>1<br>1<br>1<br>1<br>1<br>1<br>1<br>1<br>1<br>1<br>1<br>1<br>1<br>1                                                                                                    | 第規 历史版本 工作流 5<br>名称 01-02原材料旧物料<br>创造时间 2020-03-65 16:32:1<br>始於时间 2020-03-65 16:32:1<br>检出用户 | <ul> <li>「獲作日志」</li> <li>「須得 01-02 …」</li> <li>1 砂健用户 務正</li> <li>1 松沢用户 務正</li> <li>大小 0.00 M8 …」</li> </ul>  | 分类 文件美父编码命名                          |             |
| 0        | 世 一 回忆前<br>田文部<br>田文部<br>田文部<br>田文部<br>田文部<br>田文部<br>田文部<br>田文部<br>田<br>田<br>1 | 常規 历史版本 工作流 3<br>名称 01-02累材料目物料<br>创趣时间 2020-03-05 16 32 1<br>始速时间 2020-03-05 16 32 1<br>检出用户 | <ul> <li>新書</li> <li>新書</li> <li>新書</li> <li>新書</li> <li>新書</li> <li>新書</li> <li>大小 0.00 100</li> </ul>        | 分类 文件夹父编码命名 …                        |             |

以上就是本教程,了解更多欢迎咨询二零二五科技!

南宁市二零二五科技有限公司

- 电话: 400-118-2025
- 官网: www.our2025.com

地址:广西南宁市西乡塘区发展大道 189 号安吉•华尔街工谷 C座 603 号